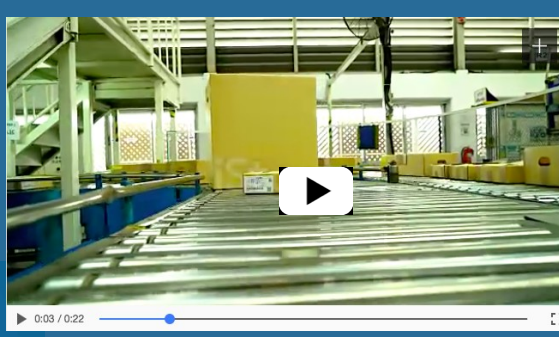

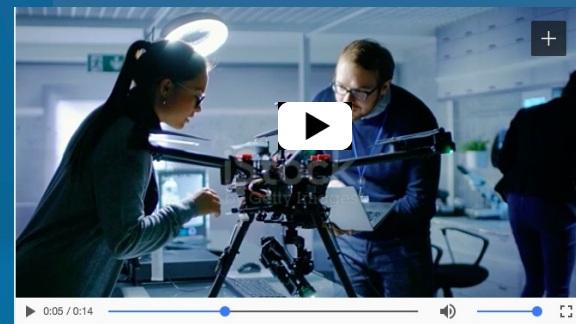

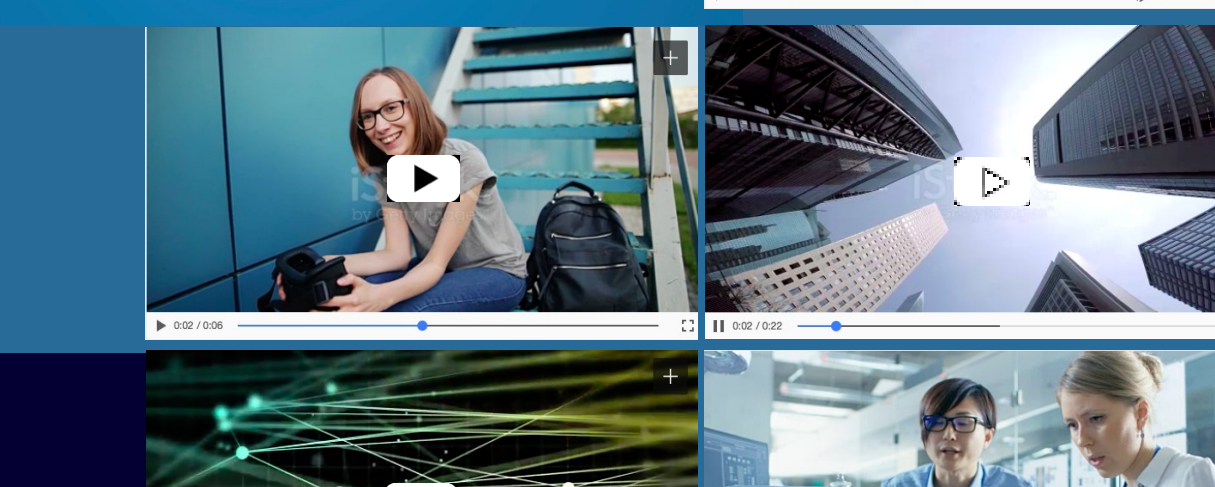

0:00 / 0:29

0:03 / 0:29

**Paid Attention** 

la Business Communication Charity App

€] ▶ 0:05 / 0:11

\_\_\_\_\_ []

### Il servizio Paid Attention

Versione 1.6 del 18 Marzo 2018

#### Guida all'uso

Il presente documento descrive le modalità che un'AZIENDA SPONSOR (nel seguito AZIENDA) potrà utilizzare per comunicare con i DONATORI DI ATTENZIONE attraverso il servizio PAID ATTENTION. Per qualunque dubbio si suggerisce di inviare una email a admin@paidattention.it

#### Aspetti generali

L'AZIENDA, dopo aver indicato un proprio referente per la consegna della chiave di accesso alla piattaforma di Lead Generation, fornirà a PAID ATTENTION, al fine di garantire l'esecuzione del Servizio, il seguente materiale:

- un video promozionale di durata compresa tra 1 a 3 minuti in formato .mp4. Se, eventualmente, il video fosse già caricato sulla piattaforma Internet pubblica YouTube.com e rispettasse la durata e le linee guida richieste, sarà sufficiente inviare il link del video;
- un documento in formato elettronico con un **questionario** di 3 domande riguardanti il video, ognuna con 4 risposte (di cui solo 1 esatta che andrà evidenziata).

Questi file potranno essere trasferiti attraverso una semplice piattaforma Web collegandosi a <u>https://www.paidattention.it/cftp</u>, con le credenziali di accesso che verranno fornite al referente dell'AZIENDA. Per ogni dubbio basta mandare una mail a <u>admin@paidattention.it</u>

I destinatari del Servizio vedranno, in alto, il filmato proposto dall'AZIENDA, e più in basso il questionario con le domande attinenti a tale filmato. Nella parte inferiore avranno infine la possibilità di indicare delle date per un eventuale approfondimento con l'AZIENDA sulle tematiche oggetto della promozione, come nelle immagini seguenti:

|              | Metald Attention Home Cosa Facciamo Partners Cortati & I mio account |                   |
|--------------|----------------------------------------------------------------------|-------------------|
| video        | Paid Attention - Coss Facciamo                                       |                   |
|              | 1. Quanti supereroi combattono tra di loro nella prima scena?        |                   |
|              | O1                                                                   |                   |
|              | <b>○</b> <sup>2</sup>                                                |                   |
|              | ○3                                                                   |                   |
|              | 2. Nella scena subacquea si vede                                     |                   |
| questionario | O Un cane                                                            |                   |
|              | ◯ Un uomo                                                            |                   |
|              | 🔿 Una donna                                                          |                   |
|              | 3. Di che colore sono gli occhi illuminati di Batman?                |                   |
|              | ⊖ rossi                                                              |                   |
|              | ⊖ azzurri                                                            |                   |
|              | 🔿 giali                                                              | Daid Attention    |
|              | Annula 🗸 Termina                                                     | Attention is care |

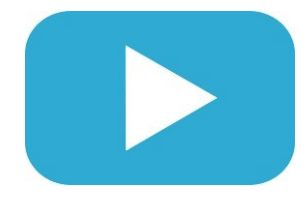

# breve Come preparare il video

Il video, breve, preferibilmente di durata non inferiore ad un minuto e non superiore ai tre, oltre a raccontare del valore di un prodotto o di un servizio deve prima di tutto coinvolgere gli utenti.

Nella preparazione del video è quindi utile ricordare che il video si rivolge a persone di grande esperienza ed influenza, che hanno davvero poco tempo e hanno bisogno di cogliere l'essenziale.

Questa stessa attenzione dovrà essere posta nella preparazione del questionario, le cui domande dovranno essere brevi (non più di una riga), chiare e fortemente collegate ai contenuti del video.

# Cose da non fare

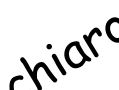

- Se non hai un video non copiare l'idea dal competitor. Prendi spunto ma racconta la tua azienda
- Niente tecnicismi, messaggio chiaro e diretto
- · Non dimenticare del prodotto/servizio e sue caratteristiche che lo rendono unico
- Non dimenticare le frasi magiche:
  - Come ti sentiresti se...? Immagina se... (Mettilo/a in quella situazione)
  - Cosa sai davvero dei benefici di...? (Gioca con lui)
  - · Prima che tu prenda una decisione questi sono i nostri benefici (e ricapitolarli)
  - Quali domande hai sulla nostra azienda? (Ricorda la call to action)
- · Hai un team? Non lo lasciare davanti al pc! Presentalo al tuo cliente

## Cor<sup>ico</sup> Lyidoo T

I video possono essere messi su YouTube da dove il team di PAID ATTENTION provvederà a esportarli per inserirli direttamente in piattaforma oppure caricati, a cura dell'AZIENDA, in formato .mp4 attraverso il servizio WEB <u>https://www.paidattention.it/cftp</u>, con le credenziali che verranno fornite da PAID ATTENTION, attraverso la funzione "Carica file".

Anche le tre domande del questionario potranno essere caricate attraverso il servizio WEB https://www.paidattention.it/cftp, sempre attraverso la funzione "Carica file". Le domande, con le relative quattro risposte (di cui una esatta e chiaramente indicata) potranno essere contenute in un file PDF, TXT o Word e verranno associate al Video sulla piattaforma digitale direttamente dal team PAID ATTENTION.

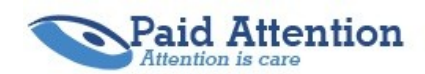

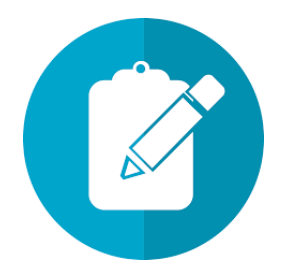

### **Come preparare il questionario**

L'inoltro del questionario, anche se compilato in modo parzialmente esatto, determina l'attivazione della donazione. È quindi importante realizzare un questionario compatto e pertinente, tipicamente con una sola risposta esatta (se del caso), anche se è possibile realizzare questionari a risposte multiple o libere.

esempio

Un **esempio** di domanda "a risposta esatta" potrebbe essere la seguente:

- "Quale problema risolve meglio la soluzione illustrata?"
  - 🖵 La sicurezza
  - Il contenimento dei costi
  - La comunicazione sul Web

È però anche possibile fare domande in cui non esista una reale risposta esatta, come ad esempio:"

- Per quale settore ritiene più utile la soluzione illustrata?"
  - Per il Marketing
  - □ Per le Risorse Umane
  - Per Pianificazione e Controllo

È infine possibile prevedere una risposta libera, ad esempio:

"Chi potrebbe beneficiare nella sua azienda di questa soluzione?"

I destinatari del Servizio avranno la possibilità di visualizzare in ogni momento il video promozionale e rispondere al questionario. Sarà anche possibile richiedere un appuntamento di approfondimento.

| Contatti                                                 |                                                                    |
|----------------------------------------------------------|--------------------------------------------------------------------|
| Desideri approfondire? Contattaci per richiedere un'appr | untamento senza impegno proponendoci anche una data per l'incontro |
| Obbilgatorio *                                           |                                                                    |
| Nome e Cognome *                                         |                                                                    |
| Recapito email                                           |                                                                    |
| Data di contatto                                         | <b>a</b>                                                           |
| Corpo del messaggio                                      |                                                                    |

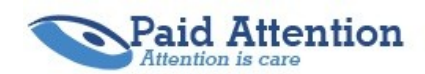

### Come si scelgono i donatori di attenzione

All'atto del caricamento delle domande o del video, come mostrato nell'immagine, è possibile fornire una breve descrizione e stabilire quali potranno essere i donatori.

| video                  |                                |                | <br> |  |
|------------------------|--------------------------------|----------------|------|--|
| Descrizione            |                                |                |      |  |
| Facoltativamente, in   | serisci qui una descrizione    | e per il file. |      |  |
|                        |                                |                |      |  |
| Accesso fruitori       |                                |                |      |  |
| Seleziona quali utenti | possono partecipare al que     | estionario     |      |  |
| Politica di selezione  | Tutti gli utenti isoritti al s | ito 🗸          |      |  |
| Select Some Options    |                                |                |      |  |
|                        |                                |                |      |  |
|                        |                                |                |      |  |
|                        |                                |                |      |  |

Normalmente si potrà lasciare l'impostazione suggerita "Tutti gli utenti iscritti al sito", ma è possibile scegliere sia l'opzione "Solo gli utenti selezionati" o "Tutti tranne i seguenti utenti". In questi due specifici casi andranno indicati, selezionandoli da una apposita lista che comparirà, gli utenti graditi o quelli non desiderati.

### Come si ha la conferma che il video è stato visionato

PAID ATTENTION genera automaticamente delle statistiche sull'utilizzo del servizio che l'AZIENDA può consultare accedendo con le proprie credenziali alla piattaforma Web, nell'area riservata.

### Come si riceve l'eventuale richiesta di appuntamento

Il team di PAID ATTENTION fornisce, via email, all'incaricato dell'AZIENDA, appena si rendessero disponibili, informazioni relative ad ogni richiesta di appuntamento e di approfondimento. In un prossimo futuro la piattaforma provvederà ad inviare, in automatico, all'incaricato dell'AZIENDA, una comunicazione email con tali richieste.

IMPORTANTE: L'AZIENDA si impegna a non tenere comportamenti lesivi dell'immagine; in particolare sarà l'unica responsabile della correttezza relativa al materiale fornito o indicato per la pubblicazione e tale materiale non dovrà contravvenire ad eventuali diritti di autore e/o esporre contenuti offensivi.

Grazie!

Siamo a tua disposizione per ogni dubbio

II Team PAID ATTENTION

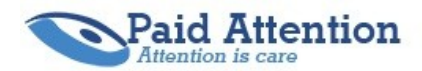